9

## **Business Intelligence Solution Providers**

Specialized in creating talent resource pool

# "How TO Series" Merging OBIEE Repositories

This is another document from How To Series for Oracle BI Product suite. This document briefs you the step by step approach to Merge RPDS. Join our professional training program to learn from Experts.

## History:

| Version                      | <b>Description Change</b> | Author        | Publish Date         |   |
|------------------------------|---------------------------|---------------|----------------------|---|
| 0.1                          | Initial Draft             | Hitesh Mankar | 01 –Feb-2011         |   |
| 0.1                          | 1 <sup>st</sup> Review    | Amit Sharma   | 01- Feb2011          |   |
|                              |                           |               |                      |   |
| http://www.bisptrainings.com | <u>m</u>                  | ,             | www.hyperionguru.com | 1 |

### **Merging OBIEE Repositories**

By merging OBIEE repositories the difference of the repository objects (in all three layers) from Original, modified and current repository will get merge into one repository.

We can compare the original repository with the modified repository and the original repository with the current repository and it also allow merging with the current repository on each object basis.

Using Merge option from OBIEE Admin Tool we can merge repositories.

Step1) Decide repositories to merge and make a copy of original RPD.

In below example we have **BISPSALES** as original rpd and **Time\_series** as modified rpd and **BISP SALES** as copy of original.

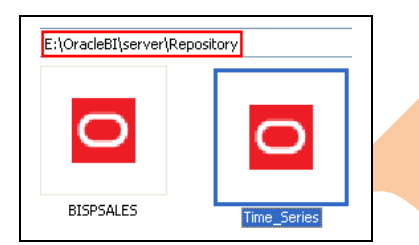

**Step2)** Now go to Admin Tool and select to open the copy of original rpd  $\rightarrow$  Expand and checkout for models in each layer.

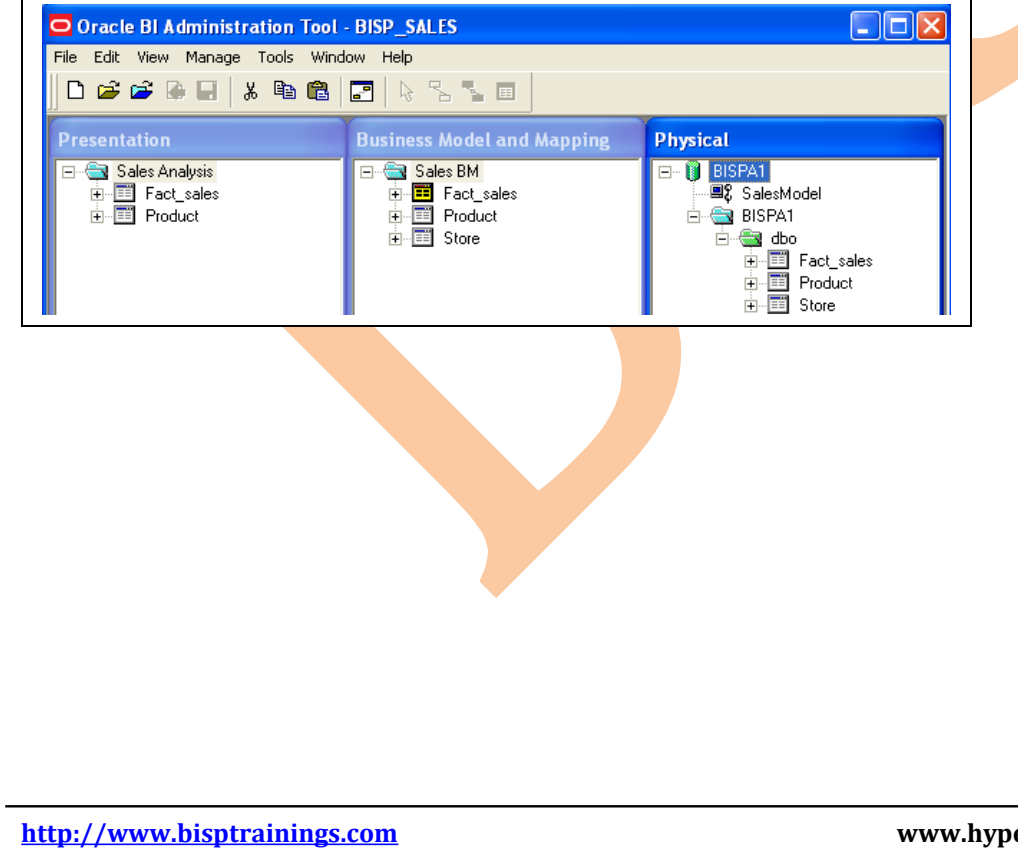

Step3) Go to File Menu option and select Merge.

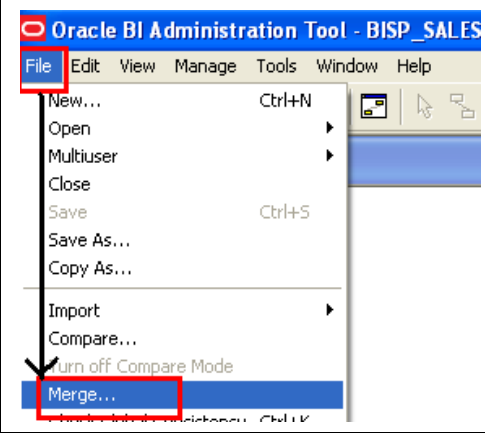

**Step3**) Select Original repository  $\rightarrow$  Enter the User credentials in next window and click ok.

| Select Original<br>Look in:<br>My Recent<br>Documents<br>Desktop<br>My Documents | Repository  Repository  BISP_SALES  BISPSALES  Time_Series  Use Pas | n Offline BISPSALES.rpd<br>er: Administrator | ▼ ← € ☆ Ⅲ• | ? 🗙            |  |
|----------------------------------------------------------------------------------|---------------------------------------------------------------------|----------------------------------------------|------------|----------------|--|
| My Computer<br>My Network<br>Places                                              | File name:<br>Files of type:                                        | BISPSALES<br>Repository Files (*.rpd)        | Help       | Open<br>Cancel |  |

Step3) The next window will be Merge repositories → check out Original RPD and merger RPD names (Save merged repository is the new rpd name after merge process completion) \*\*## Note: - The Merge button is not enable to merge repositories at this step.

| Driginal repository              | :leBI\server\Rep | oository\BISPSALES.rpd  | ]                          |      | Select     |  |
|----------------------------------|------------------|-------------------------|----------------------------|------|------------|--|
| ave merged repository as C:\Orac | :leBI\server\Rep | pository\BISP_SALES(1). | rpd                        |      | Select     |  |
| Changes from BISPSALES.rpd to BI | SP_SALES         |                         |                            |      | <b>T</b>   |  |
| Show Qualified Names             |                  |                         | Filter                     | Find | Find Again |  |
| Name                             | Change           | Туре                    | Layer                      | ^    | Diff       |  |
| Sconnection1                     | Modified         | Connection Pool         | Physical                   |      |            |  |
| Region                           | Deleted          | Physical Table          | Physical                   |      | Save       |  |
| BEGION_KEY                       | Deleted          | Physical Column         | Physical                   |      | Stats      |  |
| 🗵 REGION                         | Deleted          | Physical Column         | Physical                   |      |            |  |
| TARRITORY                        | Deleted          | Physical Column         | Physical                   |      | View 1     |  |
| 🗵 COUNTRY                        | Deleted          | Physical Column         | Physical                   |      | Edit 2     |  |
| Store_FKey                       | Deleted          | Physical Foreign Key    | Physical                   |      |            |  |
| Begion_Key                       | Deleted          | Physical Key            | Physical                   |      | UDML 1     |  |
| Sales Model                      | Modified         | Business Model          | Business Model and Mapping |      |            |  |
| Store                            | Deleted          | Logical Table           | Business Model and Mapping |      | ODIME 2    |  |
|                                  | Modified         | Logical Column          | Business Model and Mapping |      |            |  |
| PRODUCT_FAMILY                   | Modified         | Logical Column          | Business Model and Mapping |      |            |  |
| PRODUCT_CATEGORY                 | Modified         | Logical Column          | Business Model and Mapping |      |            |  |
| PRODUCT_NAME                     | Modified         | Logical Column          | Business Model and Mapping |      |            |  |
| STORE_KEY                        | Deleted          | Logical Column          | Business Model and Mapping |      |            |  |
| E REGION_KEY                     | Deleted          | Logical Column          | Business Model and Mapping |      |            |  |
| STORE_NAME                       | Deleted          | Logical Column          | Business Model and Mapping |      |            |  |
|                                  | Deleted          | Logical Column          | Business Model and Mapping | _    |            |  |
| E STURE_TYPE                     | Deleted          | Logical Column          | Business Model and Mapping | ×    |            |  |

Step4) From the merge repositories window we can check out all the difference between all the objects if any.

Step5) Select the sales Model  $\rightarrow$  Click on stats to check out the statistics details.

| 01       |          |         |
|----------|----------|---------|
| Deleted  | 61 value | Stats   |
| Created  | 18       | View 1  |
| Modified | 7        | 5.00    |
|          |          | Edit 2  |
|          | Close    | UDML 1  |
|          |          | LIDML 2 |

#### Step5) Now go to top and select **SELECT** button for Modified Repository box.

| Merge repositories        |                                                 |        |
|---------------------------|-------------------------------------------------|--------|
| Original repository       | C:\OracleBI\server\Repository\BISPSALES.rpd     | Select |
| Modified repository       |                                                 | Select |
| Save merged repository as | C:\OracleBI\server\Repository\BISP_SALES(1).rpd | Select |

**Step6)** Select the modified rpd  $\rightarrow$  enter user name password  $\rightarrow$  click ok.

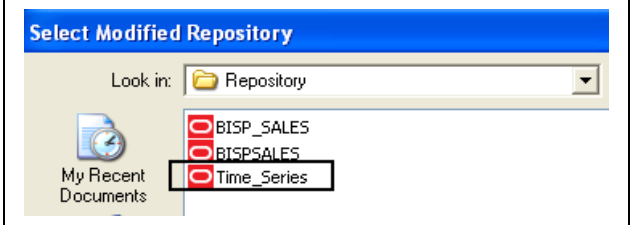

Step7) Check out the modified repository name and its path→ Click Stats to compare both rpds. \*\*## Now the Merge button is enable to merge modified rpd and original rpd.

| Original repository       | C:\OracleBI\server\Repository\BISPSALES.rpd                       | Select                      |                                                                                                    |                                                                          |
|---------------------------|-------------------------------------------------------------------|-----------------------------|----------------------------------------------------------------------------------------------------|--------------------------------------------------------------------------|
| Modified repository       | C:\DracleBI\server\Repository\Time_Series.rpd                     | Select                      |                                                                                                    |                                                                          |
| Gave merged repository as | C:\DracleBI\server\Repository\BISP_SALES(1).rpd                   | Select                      | Results                                                                                                    |                                                                          |
| How to merge Time. Series | nd changes into BISP_SALES                                        |                             |                                                                                                    | Value                                                                    |
| Show Qualified Names      | Load Find                                                         | Find Again<br>Diff.<br>Save | Deleted from Modified<br>Deleted from Current<br>Deleted from both<br>Deleted from Modified (part also from Current)<br>Deleted from Current (part also from Modified)<br>Added to Modified<br>Added to Current<br>Changed in both (different)<br>Changed in both (same)<br>Changed in Modified<br>Changed in Current<br>No decision<br>Hidden | 0<br>0<br>3<br>3<br>0<br>5<br>1<br>0<br>0<br>9<br>0<br>9<br>0<br>0<br>18 |
| iginal repository BISPSAL | ES.rpd Modified repository Time_Series.rpd Current repository BIS | P_SALES.rpd                 | Shown                                                                                                    | 0<br>Close                                                               |

Step8) Click on Merge button to merge original and modified rpd and complete the merge process→Click Yes or No as you wish on global consistency check window of OBI Administration Tool.

| Oracle BI Administration Tool         ?       Do you wish to check global consistency?         Yes       No         Step9)       Now verify the merged rpd- | → check out the name of | new rpd. |   |
|----------------------------------------------------------------------------------------------------|-------------------------|----------|---|
| Oracle BI Administration Tool - BISP_SALES                                                                                                    | 5(1)                    |          |   |
| File Edit View Manage Tools Window Help                                                                                                    |                         |          |   |
| 📙 🗅 🚅 🖨 🖬 🖌 🐂 🛍 🖉 😓 🗞                                                                                                    |                         |          |   |
| Presentation Busin                                                                                                    | ness Model and Mappine  | Physical |   |
|                                                                                                    | Sales Time              |          | 1 |
|                                                                                                    |                         |          |   |

**Step10**) Compare the new rpd with original rpd  $\rightarrow$  Go to File Menu option select Compare.

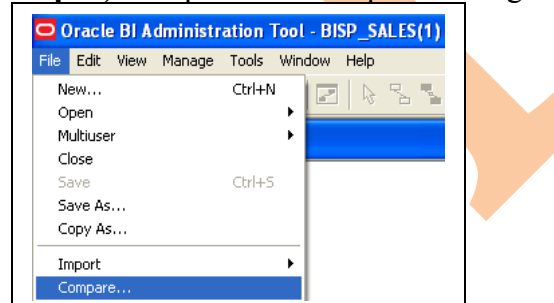

Step 11) Select the original rpd to compare  $\rightarrow$  Select objects and click on different properties to compare the

http://www.bisptrainings.com

| Original repository       C:\OracleBI\server\Repository\BISPSALES.rpd       Sele         Show Qualified Names       Filter       Find         Name       Change       Type       Layer         BISPA1       Deleted       Database       Physical         Stormection1       Deleted       Physical Catalog       Physical         Gho       Deleted       Physical Catalog       Physical         BISPA1       Deleted       Physical Catalog       Physical         Gho       Deleted       Physical Catalog       Physical         Gho       Deleted       Physical Catalog       Physical         DAY_KEY       Deleted       Physical Column       Physical         I       DAY_KEY       Deleted       Physical Column       Physical         I       PRODUCT_KEY       Deleted       Physical Column       Physical         I       MOUNT_SALES       Deleted       Physical Column       Physical         I       PRODUCT_KEY       Modified       Physical Column       Physical         I       PRODUCT_FAMILY       Modified       Physical Column       Physical         I       PRODUCT_CATEGORY       Deleted       Physical Column       Physical         <                                                                                                    |            |      |   |      |          | $\sim 1$ |               |               | epositories    | ompare re      |
|----------------------------------------------------------------------------------------------------|------------|------|---|------|----------|----------|---------------|---------------|----------------|----------------|
| Show Qualified Names       Filter       Find         Name       Change       Type       Layer       Dial         BISPA1       Deleted       Database       Physical       Sav         Connection1       Deleted       Connection Pool       Physical       Sav         BISPA1       Deleted       Physical Catalog       Physical       Sav         BiSPA1       Deleted       Physical Catalog       Physical       Sav         BiSPA1       Deleted       Physical Catalog       Physical       Sav         BiSPA1       Deleted       Physical Column       Physical       Sav         DAY_KEY       Deleted       Physical Column       Physical       Edit         TPRDDUCT_KEY       Deleted       Physical Column       Physical       Edit         MOUNT_SALES       Deleted       Physical Column       Physical       UDM         PRODUCT_KEY       Deleted       Physical Column       Physical       UDM         PRODUCT_LINE       Modified       Physical Column       Physical       UDM         PRODUCT_CATEGORY       Deleted       Physical Column       Physical       Equal         PRODUCT_PUBLISHER       Deleted       Physical Column       Physical                                                                                                    | ect        | Sel  |   |      | ES.rpd   | ABISPSAL | ver\Repositor | :\OracleBI\se | ository        | )riginal repos |
| Name       Change       Type       Layer         BISPA1       Deleted       Database       Physical         Connection1       Deleted       Connection Pool       Physical         BISPA1       Deleted       Physical Catalog       Physical         BISPA1       Deleted       Physical Catalog       Physical         BISPA1       Deleted       Physical Catalog       Physical         BISPA1       Deleted       Physical Catalog       Physical         DAY_KEY       Deleted       Physical Column       Physical         DAY_KEY       Deleted       Physical Column       Physical         PRODUCT_KEY       Deleted       Physical Column       Physical         MOUNT_SALES       Deleted       Physical Column       Physical         PRODUCT_KEY       Deleted       Physical Column       Physical         PRODUCT_KEY       Modified       Physical Column       Physical         PRODUCT_FAMILY       Modified       Physical Column       Physical         PRODUCT_CATEGORY       Deleted       Physical Column       Physical         PRODUCT_NAME       Deleted       Physical Column       Physical         PRODUCT_PUBLISHER       Deleted       Physical Column                                                                                                    | Again      | Find |   | Find |          | Filter   |               |               | ualified Names | Show Qua       |
| BISPA1       Deleted       Database       Physical         Connection1       Deleted       Physical Catalog       Physical         BISPA1       Deleted       Physical Catalog       Physical         BISPA1       Deleted       Physical Catalog       Physical         BISPA1       Deleted       Physical Catalog       Physical         BISPA1       Deleted       Physical Catalog       Physical         BISPA1       Deleted       Physical Column       Physical         DAY_KEY       Deleted       Physical Column       Physical         PRODUCT_KEY       Deleted       Physical Column       Physical         MOUNT_SALES       Deleted       Physical Column       Physical         PRODUCT_KEY       Deleted       Physical Column       Physical         PRODUCT_KEY       Modified       Physical Column       Physical         PRODUCT_LINE       Modified       Physical Column       Physical         PRODUCT_CATEGORY       Deleted       Physical Column       Physical         PRODUCT_PUBLISHER       Deleted       Physical Column       Physical         PRODUCT_PUBLISHER       Deleted       Physical Column       Physical         PREGION_KEY       Deleted       <                                                                                                    | ff         | D    | ~ |      | Layer    | 1        | Туре          | Change        |                | Name           |
| Image: Connection 1       Deleted       Connection Pool       Physical         Image: BISPA1       Deleted       Physical Catalog       Physical         Image: BISPA1       Deleted       Physical Catalog       Physical         Image: BISPA1       Deleted       Physical Catalog       Physical         Image: BISPA1       Deleted       Physical Catalog       Physical         Image: BISPA1       Deleted       Physical Column       Physical         Image: BISPA1       Deleted       Physical Column       Physical         Image: BISPA1       Deleted       Physical Column       Physical         Image: BISPA1       Deleted       Physical Column       Physical         Image: BISPA1       Deleted       Physical Column       Physical         Image: BISPA1       Deleted       Physical Column       Physical         Image: BISPA1       Deleted       Physical Column       Physical         Image: BISPA1       Deleted       Physical Column       Physical         Image: BISPA1       Deleted       Physical Column       Physical         Image: BISPA1       Deleted       Physical Column       Physical         Image: BISPA1       Deleted       Physical Column       Physical                                                                                                    |            | -    |   |      | Physical |          | Database      | Deleted       |                | BISPA1         |
| BISPA1       Deleted       Physical Catalog       Physical         dbo       Deleted       Physical Schema       Physical         Gdbo       Deleted       Physical Schema       Physical         Fact_sales       Deleted       Physical Table       Physical         DAY_KEY       Deleted       Physical Column       Physical         PRODUCT_KEY       Deleted       Physical Column       Physical         STORE_KEY       Deleted       Physical Column       Physical         MOUNT_SALES       Deleted       Physical Column       Physical         PRODUCT_KEY       Modified       Physical Column       Physical         PRODUCT_LKEY       Modified       Physical Column       Physical         PRODUCT_LES       Modified       Physical Column       Physical         PRODUCT_LATE       Modified       Physical Column       Physical         PRODUCT_CATEGORY       Deleted       Physical Column       Physical         PRODUCT_PUBLISHER       Deleted       Physical Column       Physical         PRODUCT_PUBLISHER       Deleted       Physical Column       Physical         PREGION_KEY       Deleted       Physical Column       Physical         PREGION_KEY       Deleted<                                                                                                    | /e         | Sa   |   |      | Physical | ool i    | Connection I  | Deleted       | tion1          | 🗓 Connectio    |
| Image: Constraint of the second second se                                                                                          |            |      |   |      | Physical | alog f   | Physical Cat  | Deleted       |                | BISPA1         |
| Fact_sales       Deleted       Physical Table       Physical         DAY_KEY       Deleted       Physical Column       Physical         PRODUCT_KEY       Deleted       Physical Column       Physical         Image: Store KEY       Deleted       Physical Column       Physical         Image: Store KEY       Deleted       Physical Column       Physical         Image: Store KEY       Deleted       Physical Column       Physical         Image: Store KEY       Deleted       Physical Column       Physical         Image: Store KEY       Deleted       Physical Column       Physical         Image: Store KEY       Modified       Physical Column       Physical         Image: Product       Deleted       Physical Column       Physical         Image: PRODUCT_KEY       Modified       Physical Column       Physical         Image: PRODUCT_CATEGORY       Deleted       Physical Column       Physical         Image: PRODUCT_NAME       Deleted       Physical Column       Physical         Image: PRODUCT_PUBLISHER       Deleted       Physical Column       Physical         Image: PRODUCT_PUBLISHER       Deleted       Physical Column       Physical         Image: PREGION_KEY       Deleted       Physical Column<                                                                                                    | its        | Sta  |   |      | Physical | ema f    | Physical Sch  | Deleted       |                | 🛅 dbo          |
| DAY_KEY       Deleted       Physical Column       Physical         PRODUCT_KEY       Deleted       Physical Column       Physical         STORE_KEY       Deleted       Physical Column       Physical         MADUNT_SALES       Deleted       Physical Column       Physical         UNIT_SALES       Modified       Physical Column       Physical         Product       Deleted       Physical Column       Physical         PRODUCT_KEY       Modified       Physical Column       Physical         PRODUCT_LKEY       Modified       Physical Column       Physical         PRODUCT_LKEY       Modified       Physical Column       Physical         PRODUCT_LATEGORY       Deleted       Physical Column       Physical         PRODUCT_NAME       Deleted       Physical Column       Physical         PRODUCT_PUBLISHER       Deleted       Physical Column       Physical         PREGION_KEY       Deleted       Physical Column       Physical         PREGION_KEY       Deleted       Physical Column       Physical                                                                                                    |            | 12   |   |      | Physical | le l     | Physical Tab  | Deleted       | ales           | Fact_sale      |
| PRODUCT_KEY       Deleted       Physical Column       Physical         STORE_KEY       Deleted       Physical Column       Physical         AMOUNT_SALES       Deleted       Physical Column       Physical         UNIT_SALES       Modified       Physical Column       Physical         Product       Deleted       Physical Column       Physical         PRODUCT_KEY       Modified       Physical Column       Physical         PRODUCT_LINE       Modified       Physical Column       Physical         PRODUCT_CATEGORY       Deleted       Physical Column       Physical         PRODUCT_CATEGORY       Deleted       Physical Column       Physical         PRODUCT_CATEGORY       Deleted       Physical Column       Physical         PRODUCT_PUBLISHER       Deleted       Physical Column       Physical         PREGION_KEY       Deleted       Physical Column       Physical         PREGION_KEY       Deleted       Physical Column       Physical                                                                                                    | V I        | Vie  |   |      | Physical | mn f     | Physical Col  | Deleted       | EY             | 📕 DAY_KEN      |
| Image: StorkE_KEY       Deleted       Physical Column       Physical         Image: AMOUNT_SALES       Deleted       Physical Column       Physical         Image: Image: AMOUNT_SALES       Deleted       Physical Column       Physical         Image: Image: Image: Amount of the text of text of tex                                                                                                    |            | Ed   |   |      | Physical | mn f     | Physical Col  | Deleted       | JCT_KEY        | PRODUC         |
| AMOUNT_SALES     Deleted     Physical Column     Physical     UDM     VINT_SALES     Modified     Physical Column     Physical     Physical     Physical Column     Physical     Physical     Physical Column     Physical     Physical     Physical Column     Physical     Physical     Physical Column     Physical     Physical     Physical     Physical Column     Physical     Physical     Physical     Physical Column     Physical     Physical                                                                 | . <i>L</i> | Eu   |   |      | Physical | mn f     | Physical Col  | Deleted       | _KEY           | STORE_         |
| UNIT_SALES Modified Physical Column Physical<br>Product Deleted Physical Table Physical<br>PRODUCT_KEY Modified Physical Column Physical<br>PRODUCT_LINE Modified Physical Column Physical<br>PRODUCT_FAMILY Modified Physical Column Physical<br>PRODUCT_CATEGORY Deleted Physical Column Physical<br>PRODUCT_NAME Deleted Physical Column Physical<br>PRODUCT_PUBLISHER Deleted Physical Column Physical<br>PRODUCT_PUBLISHER DELETER PHYSICAL PHYSICAL PHYSIC | 11 1       |      |   |      | Physical | mn f     | Physical Col  | Deleted       | NT_SALES       | AMOUNT         |
| Product       Deleted       Physical Table       Physical         PRODUCT_KEY       Modified       Physical Column       Physical         PRODUCT_LINE       Modified       Physical Column       Physical         PRODUCT_FAMILY       Modified       Physical Column       Physical         PRODUCT_CATEGORY       Deleted       Physical Column       Physical         PRODUCT_NAME       Deleted       Physical Column       Physical         PRODUCT_PUBLISHER       Deleted       Physical Column       Physical         PRODUCT_PUBLISHER       Deleted       Physical Column       Physical         PREGION_KEY       Deleted       Physical Column       Physical                                                                                                    | · · · · ·  |      |   |      | Physical | mn f     | Physical Col  | Modified      | SALES          | UNIT_SA        |
| PRODUCT_KEY Modified Physical Column Physical<br>PRODUCT_LINE Modified Physical Column Physical<br>PRODUCT_FAMILY Modified Physical Column Physical<br>PRODUCT_CATEGORY Deleted Physical Column Physical<br>PRODUCT_VAME Deleted Physical Column Physical<br>PRODUCT_PUBLISHER Deleted Physical Column Physical<br>PRODUCT_PUBLISHER Deleted Physical Column Physical<br>PRODUCT_PUBLISHER Deleted Physical Column Physical<br>PRODUCT_PUBLISHER Deleted Physical Column Physical<br>PRODUCT_VAME Deleted Physical Column Physical<br>PRODUCT_PUBLISHER Deleted Physical Column Physical<br>PRODUCT_PUBLISHER DELETER PHYSICAL PHYSICAL PHYS         | IL 2.      | UDN  |   |      | Physical | e f      | Physical Tab  | Deleted       | t              | Product        |
| PRODUCT_LINE       Modified       Physical Column       Physical         PRODUCT_FAMILY       Modified       Physical Column       Physical         PRODUCT_CATEGORY       Deleted       Physical Column       Physical         PRODUCT_NAME       Deleted       Physical Column       Physical         PRODUCT_PUBLISHER       Deleted       Physical Column       Physical         PRODUCT_PUBLISHER       Deleted       Physical Column       Physical         PREGION_KEY       Deleted       Physical Column       Physical                                                                                                    | has been a |      |   |      | Physical | mn f     | Physical Col  | Modified      | JCT_KEY        | 🏷 PRODUC       |
| PRODUCT_FAMILY Modified Physical Column Physical     PRODUCT_CATEGORY Deleted Physical Column Physical     PRODUCT_CATEGORY Deleted Physical Column Physical     PRODUCT_PUBLISHER Deleted Physical Column Physical     Region Deleted Physical Table Physical     ReGION_KEY Deleted Physical Column Physical     Preside Physical Column Physical                                                                                                    | alize      | Eau  |   |      | Physical | mn f     | Physical Col  | Modified      | JCT_LINE       | PRODUC         |
| PRODUCT_CATEGORY Deleted Physical Column Physical     PRODUCT_NAME Deleted Physical Column Physical     PRODUCT_PUBLISHER Deleted Physical Column Physical     Region Deleted Physical Table Physical     ReGION_KEY Deleted Physical Column Physical     Provide Physical Column Physical                                                                                                    |            |      |   |      | Physical | mn f     | Physical Col  | Modified      | JCT_FAMILY     | PRODUC         |
| PRODUCT_NAME Deleted Physical Column Physical     PRODUCT_PUBLISHER Deleted Physical Column Physical     Region Deleted Physical Table Physical     SEGION_KEY Deleted Physical Column Physical     Provided Physical Column Physical                                                                                                    |            |      |   |      | Physical | mn f     | Physical Col  | Deleted       | JCT_CATEGORY   | PRODUC         |
| PRODUCT_PUBLISHER Deleted Physical Column Physical     Region Deleted Physical Table Physical     REGION_KEY Deleted Physical Column Physical     Provide Physical Column Physical                                                                                                    |            |      |   |      | Physical | mn f     | Physical Col  | Deleted       | JCT_NAME       | PRODUC         |
| Region Deleted Physical Table Physical REGION_KEY Deleted Physical Column Physical                                                                                                    |            |      |   |      | Physical | mn f     | Physical Col  | Deleted       | JCT_PUBLISHE   | E PRODUC       |
| REGION_KEY Deleted Physical Column Physical                                                                                                    |            |      |   |      | Physical | le f     | Physical Tab  | Deleted       |                | 🗒 Region       |
|                                                                                                    |            |      | ~ |      | Physical | mn f     | Physical Col  | Deleted       | N_KEY          | b REGION_      |
| BEDIUN Deleted Physical Lolumn Physical 🛄                                                                                                    |            |      |   |      | Physical | mn f     | Physical Coli | Deleted       | N              | BEGION         |

http://www.bisptrainings.com